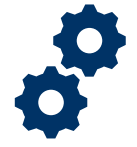

#### **Objective**

To provide the Fiduciary with steps on how to self-register for FAST.

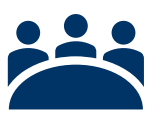

#### Audience

User: Fiduciary

#### Prerequisite

The self-registration process is the first step in accessing and navigating FAST. The self-registration process is a two-part process.

#### Instructions

1. To Self-register please enter the Access VA website

You can only access FAST under the following categories:

- I am a Family Member
- I am a VA Business Partner
- I am a VA Employee or Authorized Contractor

| U.S. Department<br>of Veterans Affairs      |                              |  |
|---------------------------------------------|------------------------------|--|
| AccessVA                                    | Securing your Access to VA   |  |
| AccessVA Home   About AccessVA   Contact Us |                              |  |
| Welcome to AccessVA. A solution for acce    | ssing VA's online services.  |  |
| Click your category to see available applic | ations you can sign in with: |  |
| I am a Veteran                              |                              |  |
| I am a Family Member                        |                              |  |
| I am a Service Member                       |                              |  |
| I am a VA Business Partner                  |                              |  |
| I am a VA Employee or Authorized Co         | ontractor                    |  |

Pension and Fiduciary Last Updated: April 2020

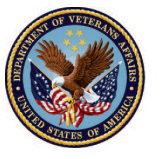

2. <u>Click</u> the **FAST** button.

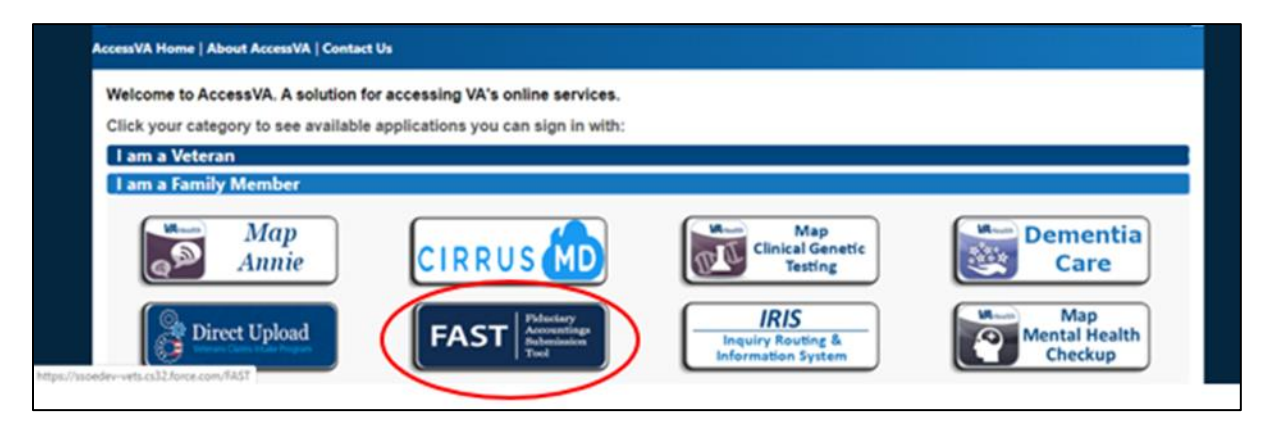

3. <u>Click</u> on the ID.me button then <u>click</u> Accept.

| AccessVA Home   Abo                | out AccessVA   Contact Us                                  |                                                                 |
|------------------------------------|------------------------------------------------------------|-----------------------------------------------------------------|
| FAST                               | Fiduciary<br>Accountings<br>Submission<br>Tool             |                                                                 |
| Choose a secure<br>Don't have one? | VA Partner to sign into Fig<br>Register for a Sign-In Part | uciary Accountings Submission Tool (FAST):<br>her or Learn More |
| ID.me                              | Sign in with<br>ID.me                                      |                                                                 |
| Select another<br>VA website       |                                                            |                                                                 |

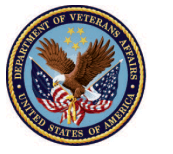

| Access                                   |                                             | Securing your Access to VA                                                                                                    |                            | IAM        |
|------------------------------------------|---------------------------------------------|----------------------------------------------------------------------------------------------------|----------------------------|------------|
|                                          |                                             | U.S. Department<br>of Veterans Affairs                                                                                                    | 8                          |            |
|                                          | If you w                                    | Secure Login Redirect                                                                                                    |                            | i/accessva |
| ccessVA Home   About                     | AccessVA   Co                               | You are being sent to a secure webpage on the ID me website to register or log<br>account. After you log in, you will be sent to Fiduciary Accountings Submission T | in to your<br>fool (FAST). |            |
| FAST                                     | ductary<br>consentings<br>absolution<br>sol | By continuing you agree to the terms of VA System use.                                                                                                    |                            |            |
| Choose a secure V/<br>Don't have one? Re | A Partner to<br>egister for a               | Cancel                                                                                                    | Accept                     |            |
| ID.me                                    | Sign                                        | **                                                                                                    | $ \bigcirc $               | J.         |

4. <u>Click</u> the button Sign-up for an account

| ID.me + VA W US. Department<br>of Veterans Affairs |
|----------------------------------------------------|
| Sign In or sign up for on account                  |
| Possword<br>Enter your password                    |
| Sign In                                            |
| Eurges Password                                    |

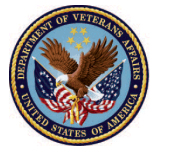

5. <u>Fill</u> out the fields (email, password, and confirm password). Then <u>click</u> the **Sign-up** button.

| TestUser@tester.com                                                  |
|----------------------------------------------------------------------|
| d you mean: <u>testuser@me.com</u>                                   |
| ssword                                                               |
|                                                                      |
| onfirm password                                                      |
|                                                                      |
| I accept the ID.me <u>terms of service</u> and <u>privacy policy</u> |
|                                                                      |
|                                                                      |

6. <u>Access</u> the email provided on the previous screen; a link will be sent, and you will need to confirm your email address.

| CONFIRM YOUR EMAIL ADDRESS                                                                                            |
|----------------------------------------------------------------------------------------------------|
|                                                                                                    |
| We sent an email to                                                                                                   |
| If you cannot find the email, please check your<br>spam folder. It can take up to 10 minutes to<br>receive the email. |
| •                                                                                                    |
| After your email is confirmed, return to this page<br>to continue.<br>Didn't receive the email? <u>Send it again</u>  |
|                                                                                                    |
| Can't click on the button in your email?<br>Enter the 6-digit code from the email below.                              |
|                                                                                                    |
| Continue                                                                                                    |

Pension and Fiduciary Last Updated: April 2020

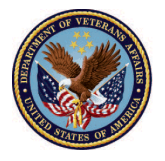

7. <u>Select</u> the text message or phone call button option.

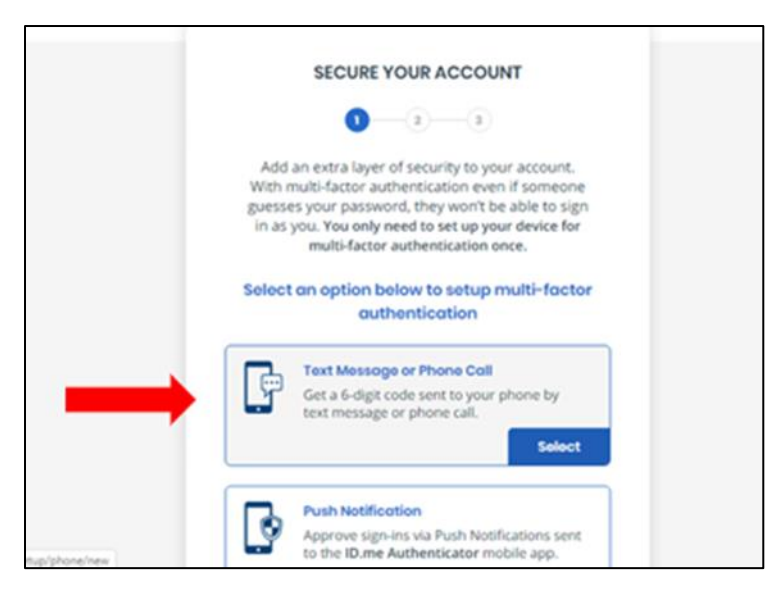

8. Once you <u>enter</u> your phone number, <u>select</u> whether you would prefer to receive a **text message** or an automated phone call to receive the authentication code. Then <u>click</u> continue. On the next page, you will type in the code that you received.

| to whenever y                                   | e number you have access<br>ou plan to sign in.         |
|-------------------------------------------------|---------------------------------------------------------|
| <ul> <li>(215) 223-6989</li> </ul>              |                                                         |
| Choose how you wo                               | ant to receive the code                                 |
| 5                                               | ۵                                                       |
| Text message                                    | Phone call                                              |
| THE NUMBER PROVIDED WII<br>SECURITY, MESSAGE AN | LL ONLY BE USED FOR ACCOUNT<br>ND DATA RATES MAY APPLY. |
|                                                 |                                                         |

Standard message and data rates may apply

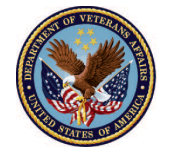

9. Once you <u>enter</u> the 6-digit code, <u>click</u> "continue". (If you did not receive the 6-digit code select the "send it again" option)

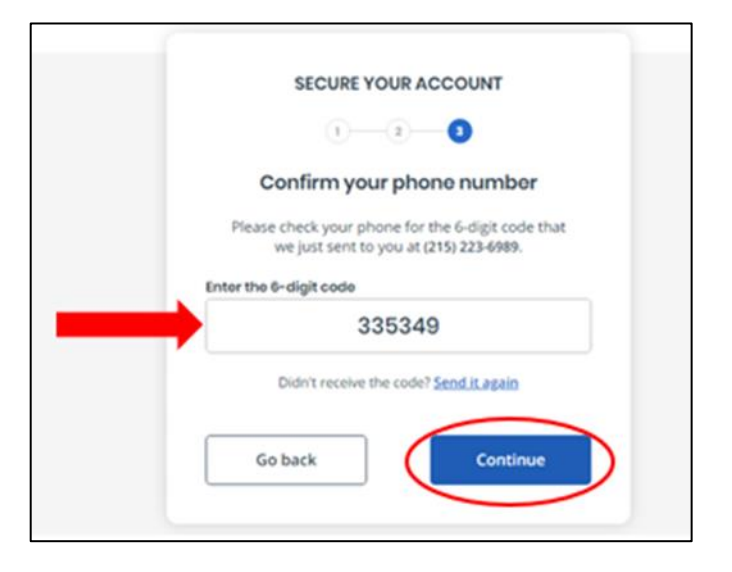

10. Your account will then be secured once you click continue.

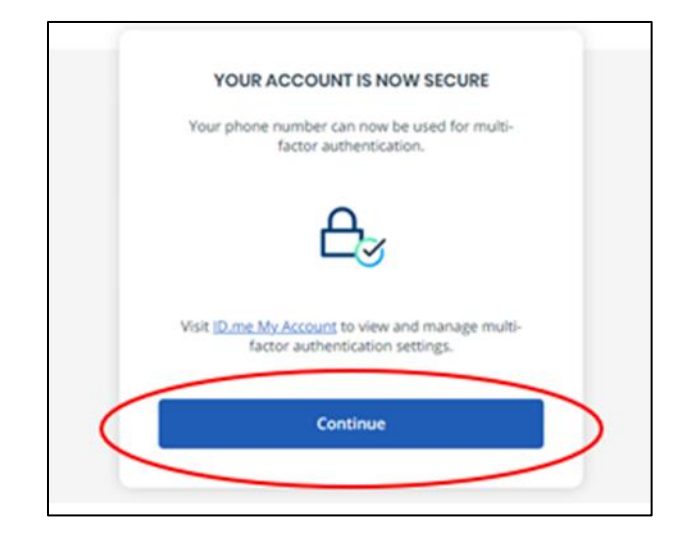

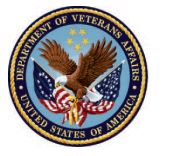

- 11. <u>Select</u> the option you'd like to use to **verify** your identity. Please note you must <u>complete</u> this step if you wish to **access** sensitive information.
  - For steps on answering questions about your credit history click <u>here</u> (*Please note: this process does not involve checking an individual's credit or performing a "hard pull" of credit data. There is no impact to an individual's credit score or credit rating as part of this identity verification process. ID.me does not store any credit profile information, examine credit worthiness, or impact an individual's credit score.*)
  - For steps on uploading your driver's license or passport click here

| These               | e several estimation for the tight to the light                                                                                    |
|---------------------|----------------------------------------------------------------------------------------------------|
| There a             | e several options for you to verify your identit                                                                                   |
| and th              | s process only takes a rew minutes. You'll only                                                                                    |
|                     | need to verify your identity once.                                                                                                 |
| We'll r             | need your permission to use details from your                                                                                      |
| credit              | profile and other public sources to verify your                                                                                    |
| identity.           | Don't worry this won't affect your credit score                                                                                    |
|                     | This process only takes a few minutes.                                                                                             |
|                     | Choose a verification method                                                                                                    |
|                     |                                                                                                    |
| (?)                 | Answer questions about your credit history                                                                                         |
|                     | Answer questions about your credit history and                                                                                     |
|                     | tell us your name, address, phone number, birth                                                                                    |
|                     | date, and social security number so we can confirm                                                                                 |
|                     | Start Now                                                                                                    |
| (m=)                | Upland photos of your driver's license                                                                                             |
| 8=                  | opioad photos of your driver's license                                                                                             |
|                     | Upload photos of your driver's license and enter                                                                                   |
|                     | your social security number. Then we il confirm your<br>identity with public records                                               |
|                     | Start Now                                                                                                    |
|                     | Upload a photo of your passport                                                                                                    |
| 1                   | Lipload a photo of your passoort and enter your                                                                                    |
|                     | social security number. Then we'll confirmyour                                                                                     |
|                     | identity with public records.                                                                                                    |
|                     | Start Now                                                                                                    |
|                     |                                                                                                    |
| ( <b>A</b> =1       | Unload photos of your passport Card                                                                                                |
| <b>#</b> <u>=</u>   | Upload photos of your passport Card                                                                                                |
| <b>₽</b> <u>∓</u> ) | Upload photos of your passport Card<br>Upload photos of your passport and enter your                                               |
| <b>₩</b> <u>∓</u> ) | Upload photos of your passport Card<br>Upload photos of your passport and enter your<br>social security number. Then we'll confirm |

Pension and Fiduciary Last Updated: April 2020

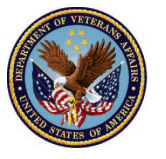

#### **Credit history**

If you choose to verify your identity using security questions, you will be prompted to enter your basic personal information (first name, middle name, last name, suffix, date of birth, etc.). Enter this information and then <u>click</u> "Continue".

| Ente                                                                            | r your pe                                                                                    | ersonal inf                                                                                   | formation                                                                                        |                |
|---------------------------------------------------------------------------------|----------------------------------------------------------------------------------------------|-----------------------------------------------------------------------------------------------|--------------------------------------------------------------------------------------------------|----------------|
| What doe                                                                        | s this mean                                                                                  | ?                                                                                             |                                                                                                  | ^              |
| We'll use<br>credit pro<br>security o<br>your pers<br>else. Verif<br>credit sco | this informat<br>file, to verify<br>of your inform<br>onal informa<br>lying your ide<br>ire. | tion, along with<br>your identity,<br>nation seriousi<br>tion or credit !<br>entity with us i | h details from you<br>We take the<br>y and never share<br>history with anyor<br>won't change you | ir<br>he<br>ir |
| If you've f<br>personal i<br>your free<br>share you                             | rozen your c<br>identification<br>credit report<br>ir credit repo                            | redit report, w<br>number (PIN)<br>with VA.gov.<br>rt once.                                   | ve'll send you a<br>) so you can shan<br>You only need to                                        | 2              |
| Close                                                                           |                                                                                              |                                                                                               |                                                                                                  |                |
| First Name*                                                                     |                                                                                              |                                                                                               |                                                                                                  |                |
|                                                                                 |                                                                                              |                                                                                               |                                                                                                  |                |
|                                                                                 |                                                                                              |                                                                                               |                                                                                                  |                |
| Middle Norm                                                                     |                                                                                              |                                                                                               |                                                                                                  |                |
|                                                                                 | -                                                                                            |                                                                                               |                                                                                                  |                |
|                                                                                 |                                                                                              |                                                                                               |                                                                                                  |                |
|                                                                                 |                                                                                              |                                                                                               |                                                                                                  |                |
|                                                                                 |                                                                                              |                                                                                               |                                                                                                  |                |
|                                                                                 |                                                                                              |                                                                                               |                                                                                                  |                |
| Last Name*                                                                      |                                                                                              |                                                                                               |                                                                                                  |                |
| Last Name*                                                                      |                                                                                              |                                                                                               |                                                                                                  |                |
| Last Name*                                                                      |                                                                                              |                                                                                               |                                                                                                  |                |
| Last Name*                                                                      |                                                                                              |                                                                                               |                                                                                                  |                |
| Last Name*                                                                      |                                                                                              |                                                                                               |                                                                                                  |                |
| Last Name*                                                                      |                                                                                              |                                                                                               |                                                                                                  |                |
| Last Nome*                                                                      |                                                                                              |                                                                                               |                                                                                                  |                |
| Suffix                                                                          |                                                                                              |                                                                                               |                                                                                                  |                |
| Suttix                                                                          | ity Number*                                                                                  |                                                                                               |                                                                                                  |                |
| Last Name*                                                                      | ity Number*                                                                                  |                                                                                               |                                                                                                  |                |
| Last Name*                                                                      | (ty Number*                                                                                  |                                                                                               |                                                                                                  |                |
| Last Name*                                                                      | ity Number*                                                                                  |                                                                                               |                                                                                                  |                |
| Last Name*                                                                      | ity Number*                                                                                  |                                                                                               |                                                                                                  |                |
| Suffix                                                                          | ity Number*                                                                                  |                                                                                               |                                                                                                  |                |
| Suffix                                                                          | ity Number*                                                                                  | bote                                                                                          | Year                                                                                             |                |
| Suffix                                                                          | ity Number*                                                                                  | Dote                                                                                          | Year                                                                                             |                |
| Suffix                                                                          | ity Number*                                                                                  | Dote                                                                                          | Yedr                                                                                             |                |
| Suffix                                                                          | ity Number*                                                                                  | Dote                                                                                          | Véder                                                                                            |                |
| Suffix                                                                          | ity Number*                                                                                  | bote                                                                                          | Ye3#                                                                                             |                |
| Suffix Social Secur Date of birth Month                                         | ity Number*                                                                                  | bote                                                                                          | Ved#                                                                                             |                |
| Last Name* Suffix Social Secur Date of birth Month Baci                         | ity Number*                                                                                  | Dote                                                                                          | Vegr                                                                                             |                |

Pension and Fiduciary Last Updated: April 2020

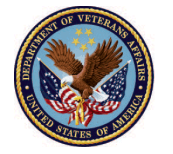

12. <u>Enter</u> your current home address information and click next. Then <u>enter</u> and confirm your **Social Security Number (SSN).** 

| VERI                                           | FY YOUR IDEN                                                         | TITY                                          |
|------------------------------------------------|----------------------------------------------------------------------|-----------------------------------------------|
| 1-0                                            | 3-4                                                                  | )—(£                                          |
| Enter your n                                   | nost recent ho                                                       | me address                                    |
| Address Line 1 *                               |                                                                      |                                               |
| Enter addres                                   | S                                                                    | No P.O. boxes                                 |
| Address Line 2                                 |                                                                      |                                               |
| Enter address                                  | S<br>Apartment Un                                                    | it. Suite # Optional                          |
| City*                                          |                                                                      |                                               |
| Enter city                                     |                                                                      |                                               |
| State*                                         | Zip Co                                                               | de*                                           |
| Select state                                   | ✓ Ent                                                                | ter zip code                                  |
| Back                                           |                                                                      | Nevt                                          |
|                                                |                                                                      | Heat                                          |
|                                                | Privacy Policy                                                       |                                               |
|                                                |                                                                      |                                               |
| EN                                             | TER YOUR SOCI<br>ECURITY NUMBE                                       | IAL<br>ER                                     |
| Your social<br>verify your ic<br>personal info | I security number is<br>lentity. We will neve<br>rmation without you | needed to<br>er reveal your<br>ur permission. |
| Social Security                                | Number                                                               |                                               |
| ••••                                           | • • • •                                                              | SHOW                                          |
|                                                | Continue                                                             |                                               |
|                                                | Go back                                                              |                                               |
|                                                |                                                                      |                                               |

Pension and Fiduciary Last Updated: April 2020

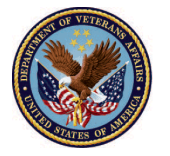

13. Next, <u>confirm</u> your phone number. On the screen below, you can choose to verify using your mobile phone or your home phone. The number you choose should be your "phone number of record," meaning the phone number must be directly associated with your name.

| VERIFY YOU                                                                                          | RIDENTITY                                                                       |
|----------------------------------------------------------------------------------------------------|---------------------------------------------------------------------------------|
| 1-2-3                                                                                               |                                                                                 |
| Enter your ph                                                                                       | one number                                                                      |
| We'll verify your identity by<br>number you enter matches t<br>profile, or we'll check with yo      | making sure the phone<br>the number in your credit<br>our mobile carrier.       |
| Select the type of phone y<br>If you have a smart phone with a<br>link you can open. If you don't h | You have<br>web browser, we'll text you a<br>ave a smart phone, we'll call you. |
|                                                                                                    |                                                                                 |
| Smartphone with a web browser                                                                       | phone without a web<br>browser                                                  |
| Enter your smartphone number                                                                        |                                                                                 |
| (123)456-789                                                                                        | o )                                                                             |
| Enter your home phone number                                                                        |                                                                                 |
| (098)765-432                                                                                        | 1<br>Optional                                                                   |
| Back                                                                                                | Continue                                                                        |

Pension and Fiduciary Last Updated: April 2020

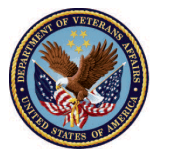

14. You will be presented with a summary of all the information that was collected in the previous screens. To change any incorrect information, click the "Edit" button on the right side of the highlighted sections.

| VERIFY YOUR IDENTITY                                                                                                    |
|----------------------------------------------------------------------------------------------------|
| 1-2-3-6                                                                                                    |
| Confirm your information                                                                                                    |
| We will securely use the following information to<br>verify your identity against trusted sources.                           |
| What does this mean?                                                                                                    |
| Personal information E                                                                                                    |
| First Name Tost                                                                                                    |
| Middle Name                                                                                                    |
| Last Name Tost                                                                                                    |
| Date of birth 01/23/1988                                                                                                    |
| Home address E                                                                                                    |
| Street 1 Testa Place                                                                                                    |
| City Tost                                                                                                    |
| Stote CT                                                                                                    |
| Zip Code 12345                                                                                                    |
| Phone number E                                                                                                    |
| Mobile Phone 202-555-5555                                                                                                    |
| The information five provided is correct, and I accord to use of <u>Fair Credit Reporting Act</u> data to verify reidentity. |
|                                                                                                    |

<u>Click</u> the checkbox to attest that all the information is accurate and accept the use of Fair Credit Reporting Act (FCRA) data to verify your identity.

Pension and Fiduciary Last Updated: April 2020

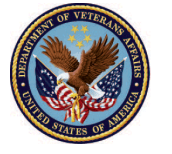

15. Your information will be submitted for verification. If approved, you will see a screen that lists three questions about your history. Select the correct answers using the respective radio button to the left of each answer. When each question has been answered, click "Continue"

Please note the below screenshot is not reflective of anyone's actual credit information. This example is for demonstration purposes only.

| The                 | e following questions are based on your credit<br>profile and financial activity.                                                                                                    |
|---------------------|----------------------------------------------------------------------------------------------------|
| Whot                | does this mean?                                                                                                    |
| 2011<br>curr<br>not | ording to your credit profile, you may have<br>ned a mortgage loan in or around November<br>I. Please select the lender to whom you<br>ently make your mortgage payments. If you do<br>have a mortgage, select "None of the above". |
| ۲                   | Rock Financial Corp                                                                                                    |
| 0                   | First Nationwide Mtg                                                                                                    |
| 0                   | Inland Mortgage                                                                                                    |
| 0                   | Household Bank                                                                                                    |
| 0                   | None of the above                                                                                                    |
| ope<br>the          | ording to your credit profile, you may have<br>ned a Bank of America credit card. Please selec<br>year in which your account was opened.                                                                                            |
| 0                   | 2009                                                                                                    |
| ۲                   | 2011                                                                                                    |
| 0                   | 2013                                                                                                    |
| 0                   | 2014                                                                                                    |
| 0                   | None of the above                                                                                                    |
| emp<br>nam          | ch of the following is a current or previous<br>loyer? If there is not a matched employer<br>e, select "None of the above".                                                                                                    |
| 0                   | Saunders Manufacturing Co.                                                                                                    |
| 0                   | Landmark Services                                                                                                    |
| ۲                   | Cintas Corp                                                                                                    |
| 0                   | Northrop Grumann                                                                                                    |
| 0                   | None of the above                                                                                                    |
|                     |                                                                                                    |

Pension and Fiduciary Last Updated: April 2020

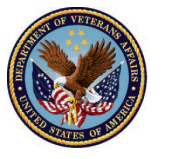

16. A link will be sent to your phone asking you to verify your phone number. The below screen is an example of what shows when you click on the link sent to your phone.

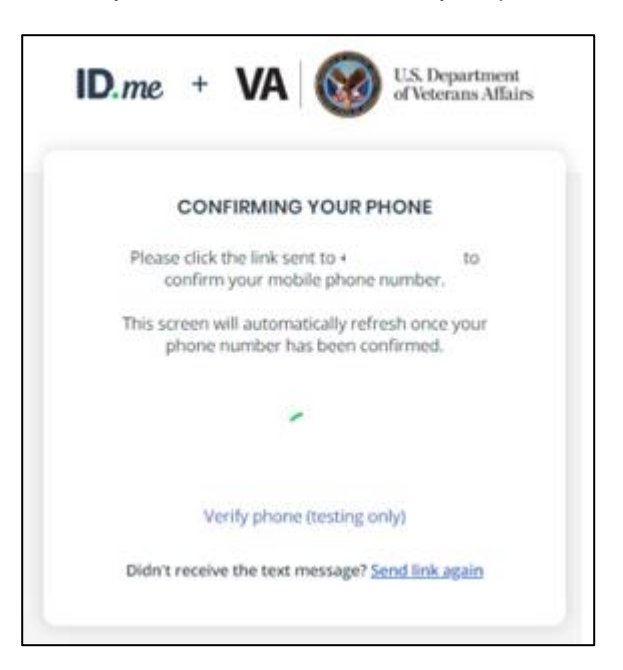

17. Once you have confirmed your phone number a complete screen will appear; as seen below. Please then return to the browser on your device, where you will see the screen shot for step 18.

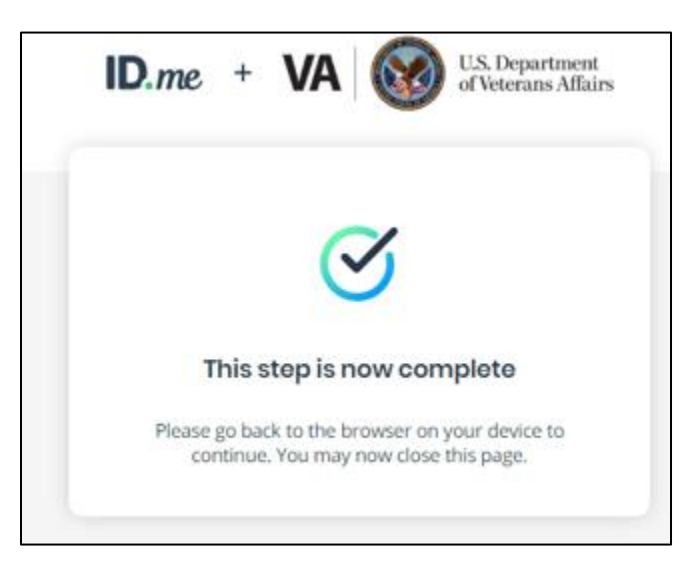

Pension and Fiduciary Last Updated: April 2020

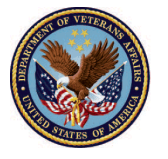

18. If you answered correctly, your identity will be verified, and you'll see a page that lists the information being requested from our partner and asks you to consent to the release of that information.

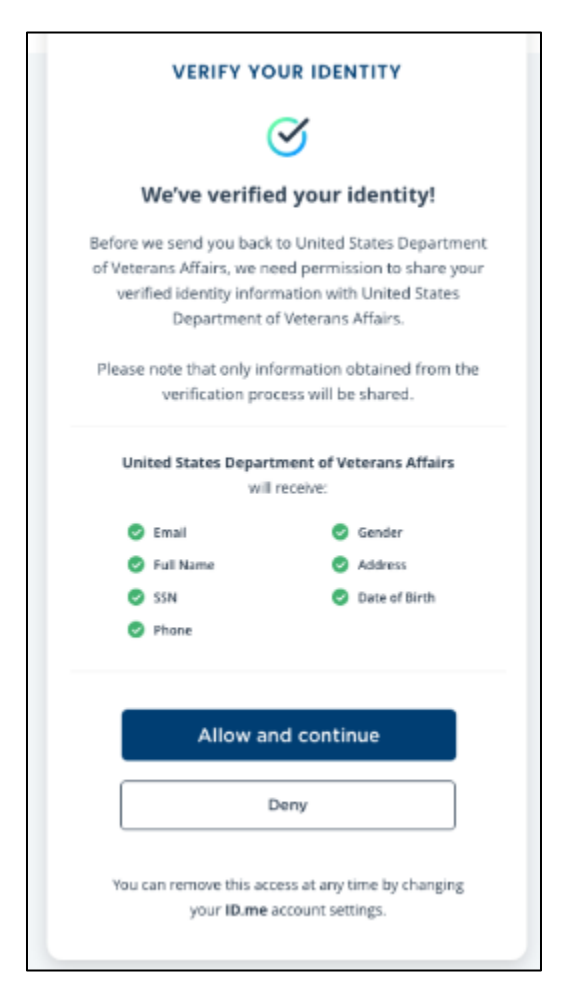

To proceed to the second self-registration phase please click here

Pension and Fiduciary Last Updated: April 2020

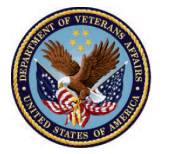

#### Verify using Driver's License or Passport

If you choose to verify your identity for VA.gov using your driver's license or passport, you will be prompted with two options:

- Take a picture with my phone
- Upload a picture from my computer

| VERIFY WITH YOUR DRIVER'S LICENSE                                                                                                    | VERIFY WITH YOUR PASSPORT                                                                                                    |
|----------------------------------------------------------------------------------------------------|----------------------------------------------------------------------------------------------------|
| Choose how to submit photos<br>In order to verify your identity, please make sure:<br>1) Your driver's license is up-to-date<br>2) Take photo in a well-lit flat surface | Choose how to submit photos<br>In order to verify your identity, please make sure:<br>1) Your passport is up-to-date<br>2) Take photo in a well-lit flat surface |
| <u>тал</u> ијарјуууу<br>ММ/дрјуууу<br>2                                                                                                    | We the People                                                                                                    |
| Take photo with your phone YOUR MOBILE PHONE MUST HAVE A CAMERA AND A WEB BROWSER. OR                                                                                    | Take photo with your phone                                                                                                    |
| Upload photo from your computer                                                                                                    | OR                                                                                                    |
| Go back                                                                                                    | Go back                                                                                                    |

Pension and Fiduciary Last Updated: April 2020

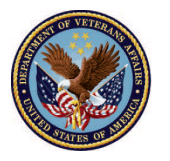

 If you choose to take a picture with your phone, you'll be prompted to enter your mobile phone number. After entering your phone number, <u>click</u> "continue". If you chose to upload the document from your computer instead of taking the picture with your phone, you will be asked to confirm your phone number before reviewing the information for accuracy. If you completed the 2factor authentication enrollment on your phone, the phone number will be pre-filled for you.

| VERIFY                | WITH YOUR DRIVER'S LICENSE                                                             |
|-----------------------|----------------------------------------------------------------------------------------|
| Take                  | e photos with your phone                                                               |
| Enter you<br>a link t | r mobile phone number, and we'll text you<br>o take pictures of your driver's license. |
| E                     | nter your mobile phone number                                                          |
| •                     | +1 (878) 454-3254                                                                      |
| e                     | YOUR MOBILE PHONE MUST HAVE A CAMERA AND A WEB BROWSER.                                |
|                       | Continue                                                                               |
|                       | Go back                                                                                |

Use these guidelines to take a clean photo of your driver's license:

- Use landscape orientation
- Turn off the flash on your camera to reduce glare
  - Use a dark background
  - Take the photo on a flat surface
  - Take the photo straight on and not at an angle

Glare, orientation, and other objects in the frame of the picture can affect whether the license is accepted for verification. Improper photos may result in the user having to take additional steps to verify their identity.

Pension and Fiduciary Last Updated: April 2020

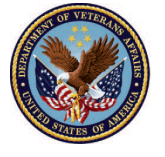

2. You will receive a text message on your phone. This will open the ID.me window on your phone, which will allow you to take a picture of your driver's license and submit it for verification.

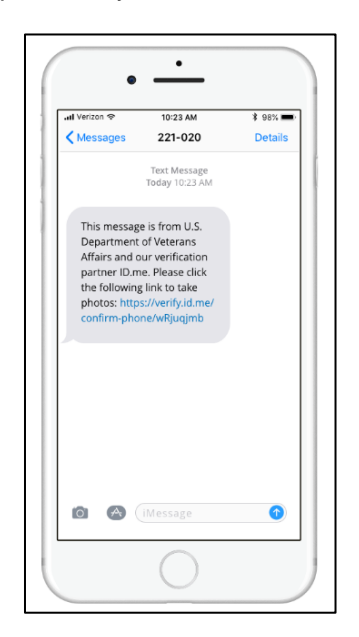

3. Using your phone, <u>take</u> a picture of your **driver's license or passport**. It will <u>automatically</u> upload the photo to ID.me. <u>Check</u> the image to make sure it fits the criteria listed and then <u>tap</u> "**Submit photo**."

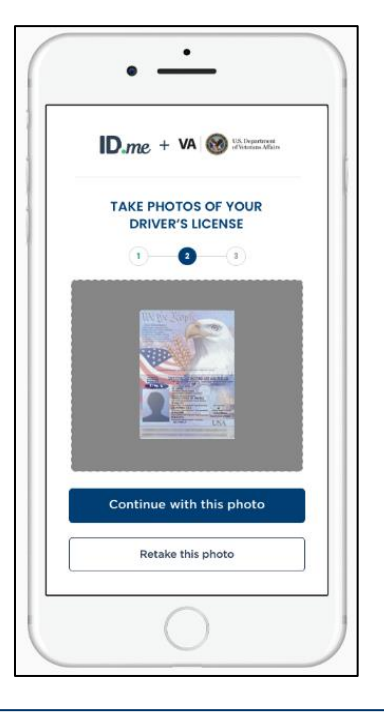

Pension and Fiduciary Last Updated: April 2020

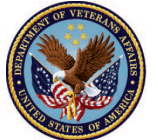

4. You will then receive a message indicating your driver's license or passport photo has been uploaded.

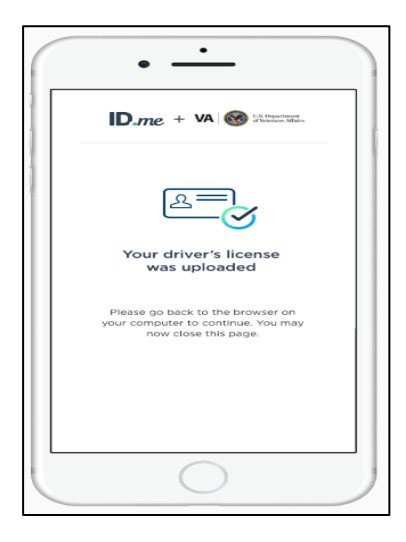

5. Next, you will need to enter your current home address information, and then enter and confirm your SSN.

|                 | OURIDENTITY                      |
|-----------------|----------------------------------|
| 1-2-            | -36                              |
| Enter your most | recent home address              |
| Enter address   | No P.O. boxet                    |
| dress Line 2    |                                  |
| Enter address   | Apartment Unit, Suite # Optional |
| γ.              |                                  |
| Enter city      |                                  |
| ite*            | Zip Code*                        |
| Select state    | Enter zip code                   |
| 0t              | Next                             |

Pension and Fiduciary Last Updated: April 2020

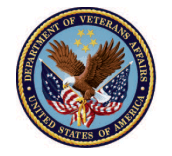

| Your social security nur<br>verify your identity. We w | mber is needed to<br>fill never reveal you |
|--------------------------------------------------------|--------------------------------------------|
| personal information with                              | out your permissio                         |
| ocial Security Number                                  |                                            |
| •••••                                                  | SHOW                                       |
| Contin                                                 |                                            |
| Contin                                                 | ue                                         |
| Go bac                                                 | k                                          |

6. Next, confirm your phone number. On the screen below, you can choose to verify using your mobile phone or your home phone. The number you choose should be your "phone number of record," meaning the phone number must be directly associated with your name.

| VERIFY YOU                                                                                     | RIDENTITY                                                                |  |
|------------------------------------------------------------------------------------------------|--------------------------------------------------------------------------|--|
| 1-2-0                                                                                          |                                                                          |  |
| Enter your phone number                                                                        |                                                                          |  |
| We'll verify your identity by<br>number you enter matches t<br>profile, or we'll check with yo | making sure the phone<br>he number in your credit<br>our mobile carrier. |  |
| Select the type of phone y                                                                     | rou have                                                                 |  |
| If you have a smart phone with a<br>link you can open. If you don't h                          | web browser, we'll text you a<br>ave a smart phone, we'll call you.      |  |
|                                                                                                |                                                                          |  |
| Smartphone with a web browser                                                                  | phone without a web<br>browser                                           |  |
| inter your smartphone number                                                                   |                                                                          |  |
| (123)456-789(                                                                                  | D D                                                                      |  |
| inter your home phone number                                                                   |                                                                          |  |
| (098)765-432                                                                                   | 1 Optional                                                               |  |
| Back                                                                                           | Continue                                                                 |  |
|                                                                                                |                                                                          |  |

Pension and Fiduciary Last Updated: April 2020

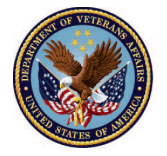

7. Next, you will be presented with a summary of all the information collected from your passport and any manually entered information. To make changes, simply click the "Edit" button on the right side of the highlighted sections.

| VERIFY YO                                                                                                    | URIDENTITY                                                                                                    |
|----------------------------------------------------------------------------------------------------|----------------------------------------------------------------------------------------------------|
| ()—(i)—                                                                                                    | 9 <b>— 0</b> —9                                                                                                    |
| Confirm you                                                                                                    | ir information                                                                                                    |
| We'll verify the inform<br>details from y                                                                                                    | ation you've entered with<br>our credit profile.                                                                       |
| What does this mean?                                                                                                    | ~                                                                                                    |
| Full legal name                                                                                                    | EDIT                                                                                                    |
| First name                                                                                                    | Caleb                                                                                                    |
| Middle name                                                                                                    | Michael                                                                                                    |
| Last name                                                                                                    | Owens                                                                                                    |
| Gender                                                                                                    | Male                                                                                                    |
| Birth date                                                                                                    | 08/30/1972                                                                                                    |
| Current home addre                                                                                                    | ess edit                                                                                                    |
| Street address                                                                                                    | 123 Main Avenue Southwest                                                                                              |
| City                                                                                                    | AnyCityName                                                                                                    |
| State                                                                                                    | CA                                                                                                    |
| Zip code                                                                                                    | 11111                                                                                                    |
| Phone                                                                                                    | EDIT                                                                                                    |
| Mobile phone number                                                                                                    | (123) 456-7890                                                                                                    |
| I attest that the informa<br>and accept the use of f<br>to verify my identity.                                                                                                    | tion I have provided is correct<br>air Credit Reporting Act data                                                       |
| What is the Federal Fair                                                                                                    | Credit Reporting Act?                                                                                                  |
| We'll need your permission t<br>profile as part of our verifica<br>Credit Reporting Act (FCRA)<br>fairness, and privacy of infor-<br>reporting agencies.<br>Learn more about the FCRA<br>Close | o see information in your credit<br>tion process. The Federal Fair<br>) promotes the accuracy,<br>mation from consumer |
| Back                                                                                                    | Continue                                                                                                    |

Pension and Fiduciary Last Updated: April 2020

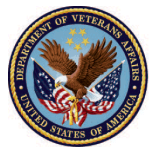

8. Your information will be submitted for verification. If approved, you'll see a page that lists the information being requested from VA.gov and will ask you to consent to the release of that information. Once you click allow you will be taken to the next registration phase below.

| VERIFY YO                                                                                       | OUR IDENTITY                                                                                                    |
|-------------------------------------------------------------------------------------------------|----------------------------------------------------------------------------------------------------|
| 3                                                                                               | $\overline{\Im}$                                                                                                 |
| We've verifie                                                                                   | d your identity!                                                                                                 |
| Before we send you back<br>of Veterans Affairs, we n<br>verified identity infor<br>Department o | to United States Department<br>eed permission to share your<br>mation with United States<br>of Veterans Affairs. |
| Please note that only int<br>verification pro                                                   | formation obtained from the<br>ccess will be shared.                                                             |
| United States Depart                                                                            | tment of Veterans Affairs<br>receive:                                                                            |
| 🕑 Email                                                                                         | 🥑 Gender                                                                                                    |
| 🥏 Full Name                                                                                     | Address                                                                                                    |
| 🥏 SSN                                                                                           | Oate of Birth                                                                                                    |
| S Phone                                                                                         |                                                                                                    |
| Allow a                                                                                         | nd continue<br>Deny                                                                                              |
| You can remove this ac<br>your <b>ID.me</b>                                                     | cess at any time by changing<br>account settings.                                                                |

To proceed to the second self-registration phase please click here

Pension and Fiduciary Last Updated: April 2020

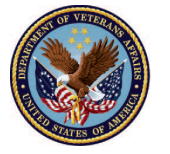

#### Phase two self-registration

- 1. The required fields will automatically populate except for the VA file number. You will need to input the VA file number prior to clicking next. Once you enter the VA file number click next at the bottom right of the screen and proceed to step 2.
  - If a user enters information (i.e. VA file number or statehood) does not match an existing record in the corporate database, then the user will be presented with a message alerting them that they can't be verified. If a user is experiencing this issue, please click <u>here</u> regarding the steps the user will need to take.

| U.S. Depu<br>of Vetera                                                                                                    | artment<br>ns Affairs                                                                                                    |
|----------------------------------------------------------------------------------------------------|----------------------------------------------------------------------------------------------------|
| Welcom                                                                                                    | e to the Fiduciary Accountings Submission Tool (FAST) Registration Page                                                                                                    |
| Welcome first time user! To get started                                                                                                  | , please enter your personal information below                                                                                                    |
| First Name<br>Last Name<br>Email<br>Street<br>City<br>State<br>Zip Code<br>Phone Number<br>Preferred Method of Contact<br>VA File Number | Image: Constraint of the second second s |
|                                                                                                    | Next                                                                                                    |

- 2. You will then need to select whether you are a Professional Fiduciary or Individual.
  - If you are an Individual operating under your own SSN, please click <u>here</u>.
  - If you are a Professional Fiduciary operating under your organization's Tax ID, please click <u>here</u>.

Pension and Fiduciary Last Updated: April 2020

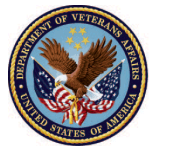

#### **Unverifiable information**

- 1. If a user's entered information (i.e. VA file number or statehood) does not match an existing record in the corporate database, then the user will be presented with a message alerting them that they can't be verified.
- 2. The user will then have two options. They can select the "no" option and continue with the unverifiable information or select the "yes" option and reenter the correct information.
- 3. If a user selects the "no" option, please click <u>here</u> and continue with these steps.
- 4. If a user selects the "yes" option, they will be redirected to the initial flow screen to update the information. User's will be allotted three attempts to reenter the correct information. On the third attempt if there is still no match, the user will be required to continue with the unverified information which will be manually validated by VA personnel. Please click <u>here</u> for users continued steps.

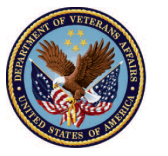

#### Individual

1. <u>Click</u> the **individual** option. Then <u>select</u> next, at the bottom right corner of the screen.

| U.S. I of Vet                                                    | Department<br>erans Affairs                                                                                                    |
|------------------------------------------------------------------|----------------------------------------------------------------------------------------------------|
| Welcome to the                                                   | Fiduciary Accountings Submission Tool (FAST) Registration Page                                                                                                    |
| Welcome first time user! To get s                                | started, please enter your personal information below                                                                                                    |
|                                                                  |                                                                                                    |
|                                                                  |                                                                                                    |
| If you are an individual fiduci<br>your organization's Tax ID, p | ary operating under your own SSN, please select Individual radio button. If you are a professional fiduciary operating under<br>lease select the Professional radio button |
| What type of fiduciary are<br>you?                               | Professional fiduciary Individual                                                                                                    |
|                                                                  | Previous Next                                                                                                    |

- 2. Once you complete the previous step you will then see a screen indicating you have sucessfully completed your request for access to the Fiduciary Accountings Submission Tool (FAST).
  - As an **individual** your request for access to FAST will be reviewed by VA Personnel and you will receive a confirmation email when your request has been processed.
  - A Pre-approved individual will be granted immediate access.

#### Individual Screen View

|                            | U.S. Department<br>of Veterans Affairs                                                                       |        |
|----------------------------|----------------------------------------------------------------------------------------------------|--------|
| Welcome t                  | to the Fiduciary Accountings Submission Tool (FAST) Registration F                                           | Page   |
| Welcome first time u       | user! To get started, please enter your personal information below                                           | _      |
| You have su<br>(FAST) syst | uccessfully submitted your request for access to the Fiduciary Accountings Submission Too<br>tem.            | Ы      |
| Your reques request has    | st will be reviewed by VA Personnel and you will receive a confirmation email when your<br>s been processed. |        |
|                            |                                                                                                    | Fields |
|                            |                                                                                                    | rinish |

Pension and Fiduciary Last Updated: April 2020

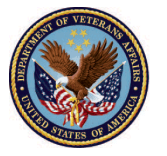

#### **Pre-approved Individual Screen View**

| U.S. Department<br>of Veterans Affairs                                                     |
|--------------------------------------------------------------------------------------------|
| Welcome to the Fiduciary Accountings Submission Tool (FAST) Registration Page              |
| Welcome first time user! To get started, please enter your personal information below      |
|                                                                                            |
| You have been verified as a valid fiduciary.                                               |
| You will receive an email in the next few minutes granting your access to the FAST portal. |

3. After clicking finish on the previous screen you will then see a screen indicating your registration is finished. Your request for access to FAST will be reviewed by VA Personnel and you will receive a confirmation email when your request has been processed.

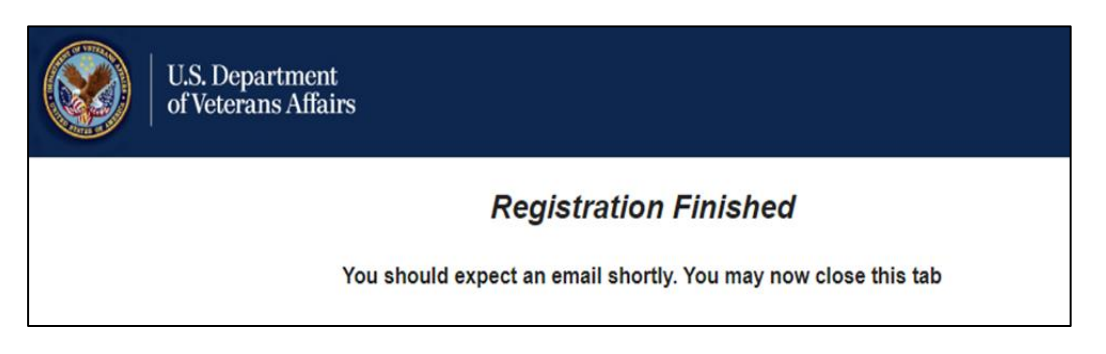

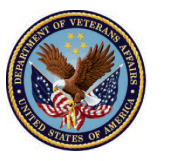

4. Below is an example image of the email you will receive if your registration access has been approved. From this email you will be able to acess FAST. For the FAST homescreen view click here.

| 890↑↓=                                                                                                    | Welcome to FAST Application Community! - Message (Plain Text                                                                                                    | →×/ <b>□</b> /×/                           |  |  |  |  |  |
|----------------------------------------------------------------------------------------------------|----------------------------------------------------------------------------------------------------|--------------------------------------------|--|--|--|--|--|
| File Message Help Q Tell me what you want to                                                                                                    | o do                                                                                                    |                                            |  |  |  |  |  |
| Image: Second second secon | T Alanger T More Alanger T Alanger T More Alanger T Alanger T Alan | Translate<br>Editing Speech Zoom VA CSOC A |  |  |  |  |  |
| Welcome to FAST Application Community!         FAST <vanoreply@va.gov></vanoreply@va.gov>                                                                                                    |                                                                                                    |                                            |  |  |  |  |  |
| Hi Test,                                                                                                    |                                                                                                    |                                            |  |  |  |  |  |
| Welcome to FAST! To get started, go to https://eauth.va.gov/accessva in order to access the FAST Community Page.                                                                                                    |                                                                                                    |                                            |  |  |  |  |  |
| Username: test.email@gmail.com                                                                                                    |                                                                                                    |                                            |  |  |  |  |  |
| Thanks,<br>Department of Veterans Affairs                                                                                                    |                                                                                                    |                                            |  |  |  |  |  |

5. After your self-registration access application has been reviewed and determined VA compliant, you will able to log into the FAST system.

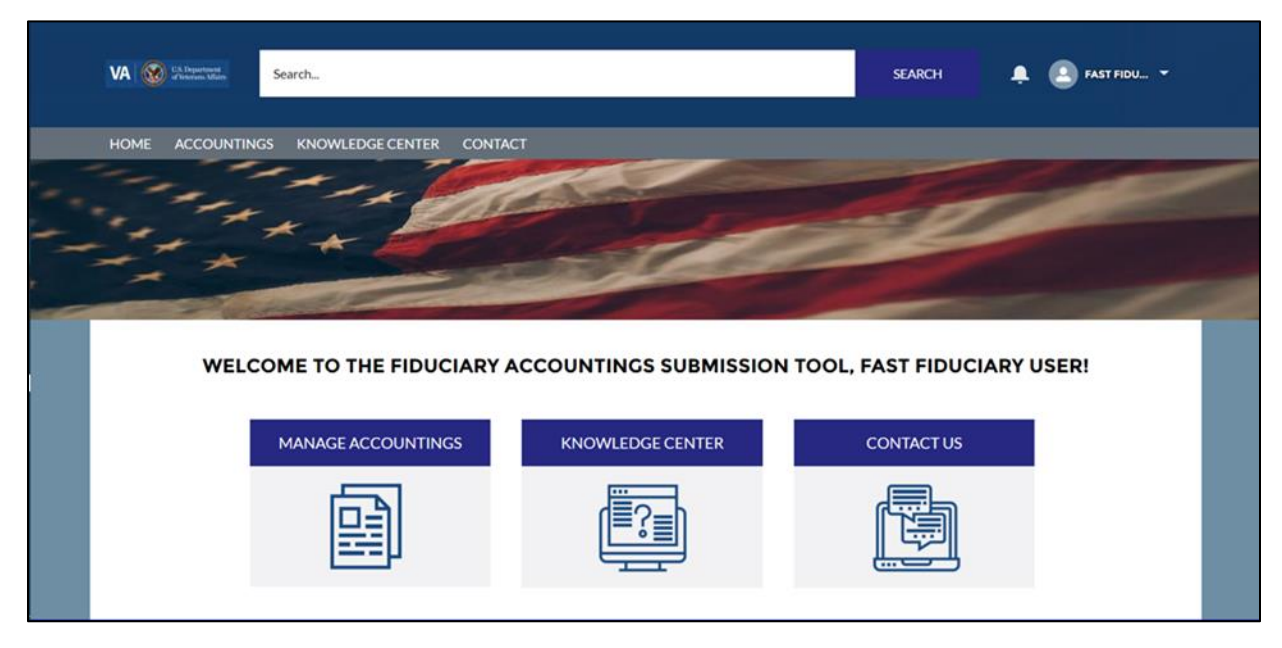

6. As an individual this completes your steps for registration.

Pension and Fiduciary Last Updated: April 2020

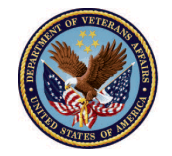

#### **Professional Fiduciary**

1. <u>Click</u> the **Professional Fiduciary** option. Then <u>click</u> next at the bottom right of the screen.

| U.S. I of Ver                                                                 | Department<br>terans Affairs                                                                                                    |  |  |  |  |  |  |
|-------------------------------------------------------------------------------|----------------------------------------------------------------------------------------------------|--|--|--|--|--|--|
| Welcome to the Fiduciary Accountings Submission Tool (FAST) Registration Page |                                                                                                    |  |  |  |  |  |  |
| Welcome first time user! To get                                               | started, please enter your personal information below                                                                                                    |  |  |  |  |  |  |
|                                                                               |                                                                                                    |  |  |  |  |  |  |
|                                                                               |                                                                                                    |  |  |  |  |  |  |
| If you are an individual fiduo<br>your organization's Tax ID, p               | iary operating under your own SSN, please select Individual radio button. If you are a professional fiduciary operating under<br>please select the Professional radio button |  |  |  |  |  |  |
| What type of fiduciary are<br>you?                                            | Professional fiduciary     Individual                                                                                                    |  |  |  |  |  |  |
|                                                                               | Previous Next                                                                                                    |  |  |  |  |  |  |

2. <u>Fill</u> out the fields for **Firm name** and **Tax ID #**, then <u>click</u> next. If you are a **FIRM POC** click the box indicating "I am the POC of this entity", then <u>click</u> next.

| U.S. I of Vet                                                                 | Department<br>erans Affairs |                            |  |  |  |          |      |
|-------------------------------------------------------------------------------|-----------------------------|----------------------------|--|--|--|----------|------|
| Welcome to the Fiduciary Accountings Submission Tool (FAST) Registration Page |                             |                            |  |  |  |          |      |
| Nelcome first time user! To get s                                             | tarted, please enter you    | personal information below |  |  |  |          |      |
|                                                                               |                             |                            |  |  |  |          |      |
| Firm Name                                                                     | xxxxx                       |                            |  |  |  |          |      |
| Tax ID                                                                        | 11111111                    |                            |  |  |  |          |      |
| I am the POC for this entity                                                  | . ?                         |                            |  |  |  |          |      |
|                                                                               |                             |                            |  |  |  |          |      |
|                                                                               |                             |                            |  |  |  | Previous | Next |

Pension and Fiduciary Last Updated: April 2020

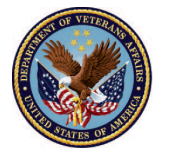

- 3. Once you complete the previous step you will then see a screen indicating you have successfully completed your request for access to the Fiduciary Accountings Submission Tool (FAST).
  - Professional fiduciaries your request for access to FAST will be reviewed by your organizations Point of Contact and you will receive a confirmation email when your request has been processed.
  - **FIRM POC's** your request for access to FAST will be reviewed by VA Personnel and you will receive a confirmation email when your request has been processed.
  - Pre-approved Fiduciaries will be granted immediate access.

#### **Proffesional Fiduciary Screen View**

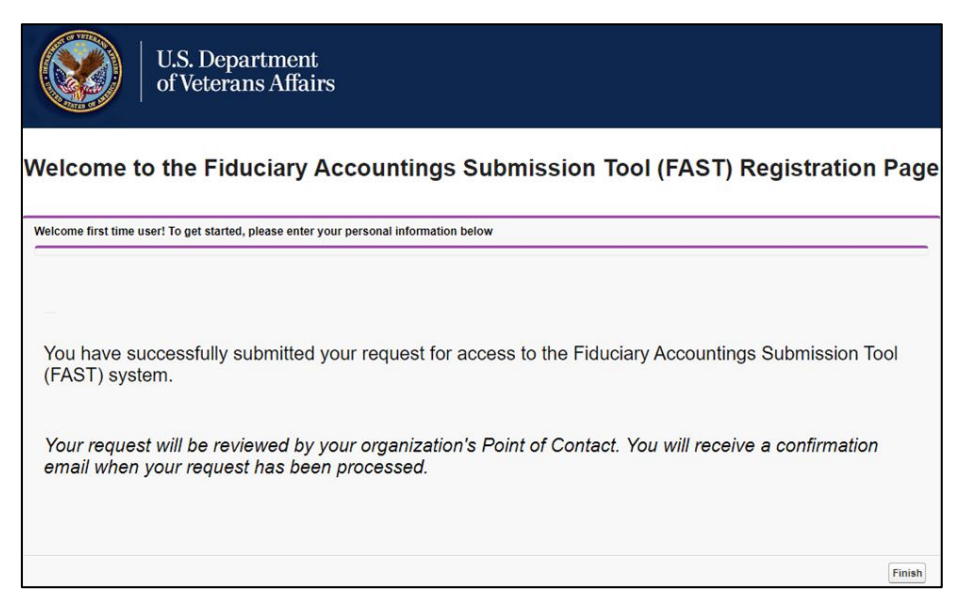

#### **FIRM POC's Screen View**

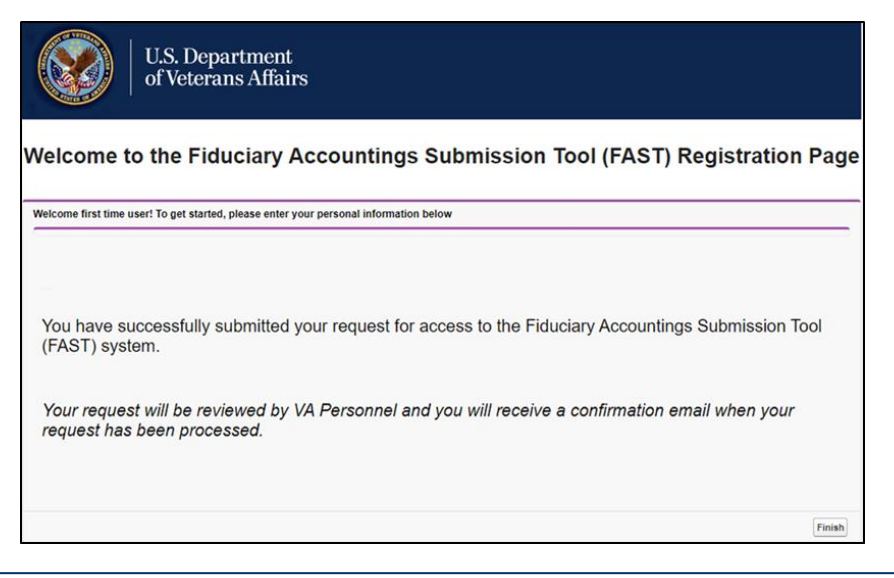

Pension and Fiduciary Last Updated: April 2020

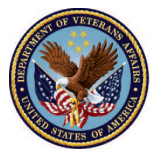

#### **Pre-approved Fiduciary Screen View**

| U.S. Department<br>of Veterans Affairs                                                     |
|--------------------------------------------------------------------------------------------|
| Welcome to the Fiduciary Accountings Submission Tool (FAST) Registration Page              |
| Welcome first time user! To get started, please enter your personal information below      |
|                                                                                            |
|                                                                                            |
| You have been verified as a valid fiduciary.                                               |
|                                                                                            |
| You will receive an email in the next few minutes granting your access to the FAST portal. |

4. After clicking finish on the previous screen you will then see a screen indicating your registration is finished.

| U.S. Department<br>of Veterans Affairs                                                         |
|------------------------------------------------------------------------------------------------|
| <b>Registration Finished</b><br>You should expect an email shortly. You may now close this tab |

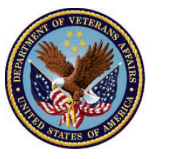

5. Below is an example image of the email you will receive if your registration access has been approved. From this email you will be able to access FAST.

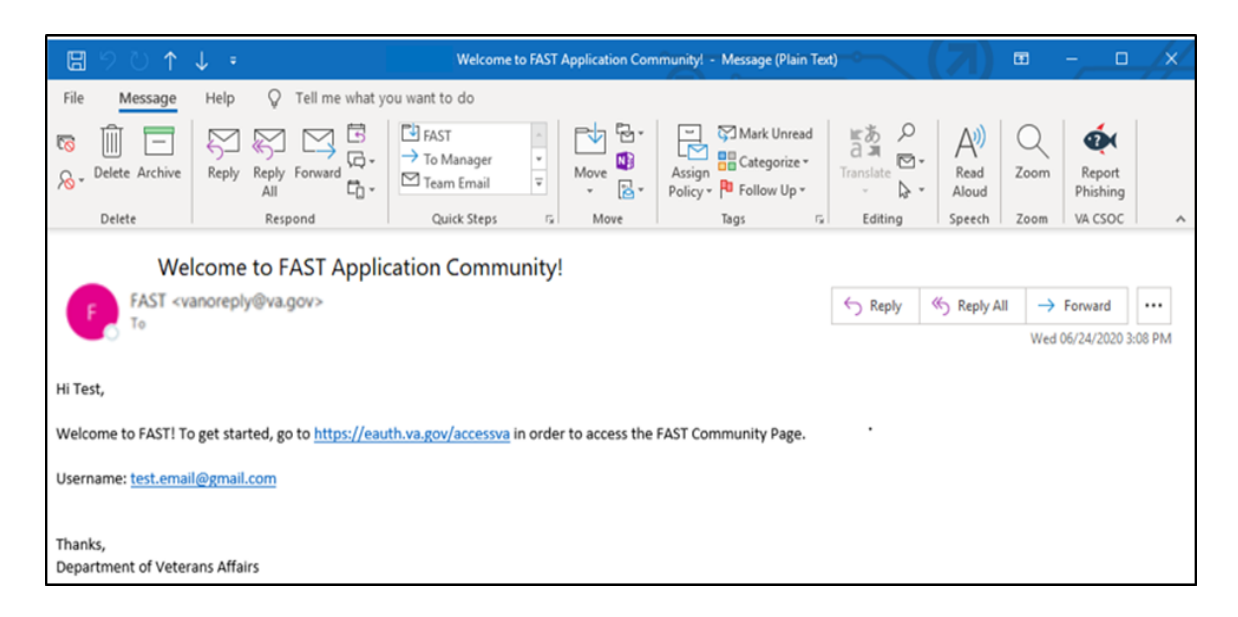

6. After your self-registration access application has been reviewed and determined VA compliant, you will able to log into the FAST system.

| VA 🛞 US Department<br>of Destroya Villate                                  | Search                      |  | SEARCH 📮 | 🔔 FAST FIDU 👻 |  |  |  |
|----------------------------------------------------------------------------|-----------------------------|--|----------|---------------|--|--|--|
| HOME ACCOUNTIN                                                             | IGS KNOWLEDGE CENTER CONTAG |  | D        |               |  |  |  |
| WELCOME TO THE FIDUCIARY ACCOUNTINGS SUBMISSION TOOL, FAST FIDUCIARY USER! |                             |  |          |               |  |  |  |
|                                                                            |                             |  |          |               |  |  |  |

7. As a Professional Fiduciary this completes your steps for registration.

Pension and Fiduciary Last Updated: April 2020

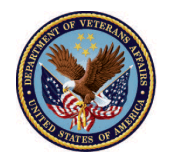

#### **ID.me Help Desk**

For ID.me support please contact the members support team available 24 hours, 7-days a week at the below link:

https://help.id.me/hc/en-us

#### Outcome

The Fiduciary has successfully registered for FAST.

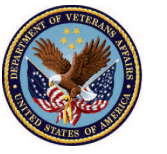